### Windows בסביבת Gaussian 03 חישוב בעזרת תוכנת

Windows בסביבת Gaussian גריבת קובץ קלט עבור תוכנת.1

- Windows בסביבת Gaussian 03 בסביבת 2
  - 3. בדיקה כי אכן הרצת התוכנית הצליחה
    - 4. קריאת קובץ פלט של Gaussian

במסגרת מעבדה זו נשתמש בתוכנת Gaussian 03. לצורך ביצוע הרצה בעזרת תוכנה זו על המשתמש לבחור שיטה ובסיס. דוגמאות לשיטות קוונטיות הנן

התוכנית Gaussian נכתבה בשפת fortrun (הנפוצה מאוד בתוכניות מדף המבצעות חישובים פיסיקליים) לשפה זו יש מבנה נוקשה וסטייה קלה ממבנה זה (אפילו החסרת שורה רווח בסוף הטקסט) עלולה לגרור אי יכולת של התוכנית לרוץ ולכן יש להיצמד למבנה הנוקשה של קובץ הקלט.

# : Windows בסביבת Gaussian כתיבת קובץ קלט עבור תוכנת 1.

new הולכים בתפריט הראשי ל- start ונכנסים ל- Gaussian03w אחייכ ל-file ואז ממלאים בתפריט הראשי ל- ממלאים את קובץ הקלט לפי הדוגמה הבאה :

| הערות                           | אופציות לדוגמה          | סעיף                   |
|---------------------------------|-------------------------|------------------------|
|                                 | -                       | % Section new          |
| אפשר להשתמש באופציות            | #p RHF 6-31G(d)         | Route section          |
| נוספות.                         | SCF=Tight Pop=(bonding, |                        |
|                                 | full)                   |                        |
| טקסט חופשי נוח כדי לדעת         | Population analysis of  | Title Section          |
| באיזו ריצה מדובר מתוך           | hydrogen molecule       |                        |
| קריאת קובץ הפלט.                |                         |                        |
| המטען הכולל עייג האטום          | 01                      | Charge & Multiplicity  |
| או המולקולה וה-                 |                         |                        |
| multiplicity של המולקולה,       |                         |                        |
| דהיינו S+1 כאשר S הנו           |                         |                        |
| הספין הכולל של                  |                         |                        |
| המולקולה.                       |                         |                        |
| סימולי האטומים                  | H 0.0 0.0 0.0           | Molecule Specification |
| המרכיבים את המערכת              | H 0.7301 0.0 0.0        |                        |
| והקואורדינטות הקרטזיות          |                         |                        |
| של מיקומם. משמאל לימין          |                         |                        |
| ן -z-1 או בעזרת מטריצת z-1 y ,x |                         |                        |

.route section - הערה אין חשיבות לרישום באותיות גדולות או קטנות

: Gaussian אופציות למידת הפירוט של קובץ הפלט לתוכנית

.(# פירוט רגיל של קובץ הפלט (זוהי ברירת המחדל של האופציה ).

#p פירוט יותר נרחב לגבי זמני ריצה התלויים במחשב ופירוט לגבי ההתכנסות עבור #p חישובי Self consistent field)

. פירוט מצומצם של תוצאות הריצה #t

: route section אופציות נוספות לגבי ה-

. ביצוע אופטימיזציה גיאומטרית למערכת Opt

(חישוב איטרטיבי) אופציה זו דורשת מהתוכנית לרוץ במסגרת של הרטרי-פוק (חישוב איטרטיבי) Scf=Tight עם תנאי התכנסות נוקשה.

הערה : כדי לקבל תוצאות סבירות יש להשתמש בתנאי זה (Scf=Tight) בכל חישוב הרטרי-פוק (או כל חישוב SCF אחר).

Pop אופציה זו קובעת את מידת מידע הניתן לגבי האורביטלים המולקולריים, אנליזת Pop איכלוס, מטענים אטומיים כוללים Pop=None מטענים אטומיים כוללים Opt=Regular, Opt איכלוס, מורביטלים מתקבלים וזוהי ברירת המחדל של האופציה Opt=Regular , Opt המשת האורביטלים הוירטואליים חמשת האורביטלים המאוכלסים הגבוהים ביותר וחמשת האורביטלים הוירטואליים הנמוכים ביותר מפורטים יחד עם מטריצת הצפיפות המתאימה, Pop=full האורביטלים מתקבלים ועוד.

: אופציות נוספות לחישובים של תכונות נוספות אפשר למצוא בספרי ההדרכה של גאוסיאן Froresman. J. B., and Frisch. Æ. (1993). *Exploring Chemistry with Electronic Structure Methods*, Second Edition. U. S. A.: Gaussian, Inc.Frisch, Æ., and Frisch, M. J. (1999). *Gaussian 98 User's Reference*, Second Edition. U. S. A.: Gaussian, Inc.

#### : <u>Opt אופציית</u>

אופציה זו דורשת כי יתבצע חישוב של אופטימזציה גיאומטרית. הגיאומטריה תשתנה עד אשר מתקבלת נקודה סטציונרית ע״ג משטח הפוטנציאל. בשיטת הרטרי-פוק ובשיטות של תיאוריית פונקציונאל הצפיפות ברירת המחדל הנה האלגוריתם למציאת מינימליזציה למציאת נק׳ מינימום מקומי ולמציאת מצב מעבר ומציאת נק׳ אוכף מסדרים גבוהים יותר הנו אלגוריתם.

Opt=(TS, Calcfc) מבקש אופטימיזציה גיאומטרית למצב מעבר במקום לנקי מינימום Opt=(TS, Calcfc) מגדיר כי קבועי הכוח האנליטיים של הרטרי-פוק מחושבים בנקי הראשונה.

Opt=QST2 מחפש מצב מעבר תוך שימוש בשיטת STQN. האופציה הזו דורשת את המבנה של המגיבים והתוצרים כקלט (בעזרת מטריצת Z) כשתי קב׳ עוקבות (לפי הדוגמה המבנה של המגיבים והתוצרים כקלט בעירת מטריצת 2) כשתי קב׳ עוקבות (לפי הדוגמה המבנים. הרשומה מטה). שים לב כי האטומים צריכים להיות מוגדרים באותו סדר בשני המבנים. אין להגדיר את TS יחד עם QST2.

דוגמה:

Route section:

# RHF 6-31G\* SCF=Tight Opt=QST2

Title section:

Title 1: search for a transition structure of the reaction  $SiH_2 + H_2 \rightarrow SiH_4$ Charge and multiplicity:

01

Molecular specification:

Si X 1 1.0 H 1 R1 2 A1 H 1 R1 2 A1 3 180.0 H 1 R2 2 A2 3 90.0 H 1 R2 5 A3 2 180.0

R1=1.51 A1=46.65 R2=3.0 A2=140.0 A3=14.0

Title 2: products specification

0 1 Si X 1 1.0 H 1 R 2 A1 H 1 R 2 A1 3 180.0 H 1 R 2 A2 3 90.0 H 1 R 5 A3 2 180.0

R=1.48 A1=54.75 A2=125.2 A3=109.5

Opt=QST3 מחפש מצב מעבר תוך שימוש בשיטת STQN. האופציה הזו דורשת כי המגיבים, התוצרים ומבנה מצב מעבר התחלתי יוגדרו כשלוש קבוצות בזו אחר זו (תוך שימוש במטריצת ה-Z). שמו לב כי האטומים צריכים להיות מוגדרים באותו הסדר בשלושת המבנים הללו. אין להגדיר את TS יחד עם QST3.

4

reaction path אופציה זו מבקשת לעקוב אחר IRC=(Maxpoints=N, Calcfc) אופציה זו מבקשת לעקוב אחר הריאקציה בכיוון הראשונית המוגדרת בקלט הנה זו של מצב המעבר וניתן לעקוב אחר הריאקציה בכיוון אחד או בשני כיוונים מהנקודה הראשונית הזו.

Calcfc מגדיר כי קבועי הכוח יחושבו בנקודה הראשונה.

Maxpoints=N מספר הנקודות לאורך ה-reaction path שיבחנו בכל אחד משני הכיוונים. מטריצות-<u>z</u>

- Z- הנה באמצעות מטריצת ה-molecular specification הנה באמצעות מטריצת ה-A סימול כימי של אטום.

.Z- מספרים טבעיים המתאימים לאטומים לפי מקום הופעתם במטריצת ה-n, m השורה או חלק השורה:

A m R

Z-מציינים כי המרחק שבין האטום שסימולו A לבין האטום ה-m שהוגדר במטריצת ה-Z. הנו R.

השורה או חלק השורה :

AmRpα

p-מציינים בנוסף כי הזווית שבין אטום שסימולו A, האטום ה-m שהוגדר והאטום ה-p שהוגדר הנה α.

השורה :

AmRpαnβ

- מציינת כי הזווית הדיהדרלית שבין המישור שעובר דרך שלושת האטומים A, האטום ה m שהוגדר והאטום ה-p שהוגדר ובין המישור שעובר דרך שלושת האטומים m β. β.

R1, וופעת מטריצת ה-Z מופיעה שורה רווח ולפני ההשוואה של הפרמטרים כגון A3
אחרי הופעת מטריצת ה-A3 ועוד מופיעה שורת רווח נוספת. כמו כן, במקום כל אחד מהפרמטרים ניתן היה לרשום A3

: <u>Z דוגמאות למטריצות</u>

<u>מטריצת Z של מערכת של שני אטומים :</u>

Н Н 1 0.7

או

H H 1 R

R=0.7

אלה הן שתי צורות שקולות לאותה מערכת : במקרה הזה מדובר במולקולת מימן משמעות השורה השנייה הנה שהמרחק בין אטום המימן השני והאטום שהוגדר ראשון דהיינו אטום המימן הראשון הנו Å אטום המימן הראשון הנו

<u>מטריצת Z של מערכת של שלושה אטומים</u>:

O H 1 R H 1 R 2 A

R=0.96

A=104.5

במקרה הזה מדובר במולקולת מים. משמעות השורה השניה הנה שהמרחק בין אטום המימן שמוגדר ראשון לאטום שמוגדר ראשון דהיינו אטום החמצן הנו R שאח״כ מוגדר המימן שמוגדר ראשון לאטום שמוגדר ראשון דהיינו אטום המימן העני והאטום כ- 0.96Å . משמעות השורה השנייה הנה שהמרחק בין אטום המימן השני והאטום שמוגדר ראשון (אטום החמצן) אף הוא R. הזווית A הנה הזווית שבין המימן השני, האטום שמוגדר ראשון והאטום שמוגדר שני, דהיינו HOH≫ והיא שווה ל- 104.5 מעלות. האטום שמוגדר במוגדר מערכת בת יותר מאודר מאטום שמוגדר מארחק בין אטום ממוגדר במיתר מצון המימן העני הנה שמוגדר ביני, דהיינו דינו צווית Supprovide בת יותר מארחק ביני, דהיינו אסום אווית שווה ל- 104.5 מעלות.

: SiH<sub>4</sub> דוגמה – טטראהדר מולקולת

Si X 1 1.0 H 1 R 2 A1 H 1 R 2 A1 3 180.0 H 1 R 2 A2 3 90.0 H 1 R 5 A3 2 180.0

R=1.48 A1=54.75 A2=125.2 A3=109.5

במקרה הזה בשורה השנייה אנו מגדירים אטום דמה X שיקל עלינו על הגדרת אטומים נוספים .

6

שורה שנייה: המרחק בין אטום הדמה X לבין האטום שמוגדר ראשון (אטום הסיליקון) הנו $\stackrel{}{\rm A}$ הנו $\stackrel{}{\rm A}$ 

שורה שלישית: המרחק בין המימן שמוגדר ראשון ואטום הסיליקון הנו R. הזווית שבין שורה שלישית: המרחק בין המימן שמוגדר ראשון (סיליקון) והאטום שמוגדר שני (אטום אטום המימן הראשון, האטום שמוגדר ראשון (סיליקון) והאטום שמוגדר שני (אטום הדמה X) הנה A1. דהיינו SiX שווה 54.75 מעלות. הזווית הדיהדרלית בין מישור המוגדר עייי שלושת האטומים מימן (השני), סיליקון ואטום הדמה ובין המישור המוגדר עייי אטום הסיליקון, אטום הדמה ואטום המימן הראשון הנה Z.

מילות מפתח נוספות ופירוט נרחב יותר של אופציות אלו ניתן למצוא באתר האינטרנט של גאוסיאן :

<u>www.gaussian.com</u>  $\rightarrow$  Tech Support  $\rightarrow$  Gaussian 03 online manual  $\rightarrow$  Gaussian 03 keywords

### 2. הרצת תוכנת Gaussian 03 בסביבת 2

לאחר שמירת קובץ הקלט לוחצים בתפריט על file ואחייכ על run. (תוך כדי המחשב יבקש לשמור את קובץ הפלט גם בשם).

: הערות

. modify כדי לשנות קובץ קיים לוחצים על

כדי לראות את קובץ הפלט בצורה של קובץ טקסט לוחצים על זכוכית המגדלת בצד ימין למעלה.

כדי לראות את המערכת האטומית או המולקולרית באופן גרפי אפשר להשתמש בתוכנת כדי לראות את המערכת האטומית או המולקולרית באופן גרפי אפשר להשתמש בתוכנת GaussView3.0 נכנסים ל- 18 ואז ל- 19 Gaussian ואז פשוט פותחים את קובץ הפלט של Gaussian.

## 3. בדיקה כי אכן הרצת התוכנית הצליחה :

בסוף קובץ הפלט צריכה השורה:

Normal termination of Gaussian 03

אם לא מופיעה שורה זו הריצה לא עברה בהצלחה. אפשר לבדוק את קובץ הפלט בו יהיה קיים מידע לגבי כישלון הריצה.

: Gaussian <u>קריאת קובץ פלט של</u>.4

1. בתחילת קובץ הפלט מופיע פירוט של זכויות היוצרים של כותבי גאוסיאן.

.2 אחייכ מופיע מידע אודות קובץ הקלט.

: בין השאר מופיע מידע אודות המיקומים של האטומים של המערכת המולקולרית

Input orientation:

| Center | Atom | ic A | tomic    | Coord | linate | s (Angstroms) |
|--------|------|------|----------|-------|--------|---------------|
| Number | Nur  | nber | Туре     | X     | Y      | Z             |
| 1      | 1    | 0    | 0.000000 | 0.000 | 000    | 0.000000      |
| 2      | 1    | 0    | 1.000000 | 0.000 | 000    | 0.000000      |

ואחייכ מיקומי אטומי המולקולות במערכת סטנדרטית:

Standard orientation:

| Center | Atomic | Atomic     | Coordinate | es (Angstroms) |
|--------|--------|------------|------------|----------------|
| Number | Number | Type       | X Y        | Z Z            |
| 1      | 1 (    | ) 0.000000 | 0.000000   | 0.500000       |
| 2      |        | ) 0.000000 | 0.000000   | -0.500000      |

.z- שימו לב כי ציר המולקולה שהיה ציר ה-x הפך בקואורדינטות הסטנדרטיות לציר ה-z. אם השתמשנו באופציה Opt דהיינו בקשנו מהתוכנית לבצע אופטמיזציה גיאומטרית, תופענה שורות מהצורה :

ItemValueThreshold Converged?Maximum Force0.0001210.000450YESRMSForce0.0001210.000300YESMaximum Displacement0.0001470.001800YESRMSDisplacement0.0002080.001200YESPredicted change in Energy=-1.717448D-08Optimization completed.----Stationary point found.

כלומר קיבלנו התכנסות של כל הפרמטרים ולאחריהן יופיע הערכים האופטימליים של הגיאומטריה :

לדוגמה, במקרה הזה התוכנית חישבה את האופטימזציה הגיאומטרית של מולקולת מימן עבור שיטה ובסיס מסוימים. הערך היחיד שבעצם חושב היה המרחק האופטימלי שבין המימנים במולקולה. הערך האופטימלי של מרחק זה הנו Å 0.7301.

: בחישובי SCF יופיע קטע מהצורה 3.

SCF Done: E(RHF) = -1.09480795823 A.U. after 4 cycles Convg = 0.1379D-09 -V/T = 2.1847

כאשר (RHF) מציין את האנרגיה בשיטת הרטרי-פוק של המערכת לאחר SCF Done: E(RHF) שהושגה התכנסות. A.U. A.U. הנה האנרגיה ביחידות אטומיות. אנרגיית 4.09480795823 האפס הנה מערכת שבה הגרעינים והאלקטרונים נמצאים במרחק אינסופי זה מזה. Convg = 0.1379D-09.1379D-09 מציין כי ההתכנסות התקבלה לאחר ארבע איטרציות. כפי כפי שחושבה באיטרציה הסופית ובאיטרציה הלפני מציין כי הפרש האנרגיות של המערכת כפי שחושבה באיטרציה הסופית ובאיטרציה הלפני אחרונה (ה- 0.1379exp(-9)) שזהו ל- 0.1379D-09.01379D-09 שזהו פרמטר התכנסות חזק למדי.

4. בקובץ הפלט (בחישובי SCF) תופיע גם השורה הבאה:

Population analysis using the SCF density

ולאחריה פירוט אנליזת האיכלוס של המולקולה. לדוגמה, במקרה של חישוב כזה עבור מולקולת מימן בבסיס מסויים מקבלים את האורביטלים המאוכלסים והווירטואליים, הסימטריות שלהם ואת האנרגיות שלהם. עבור כל אורביטל מולקולרי מתקבלים הרכיבים של האורביטלים האטומיים מהם הוא מורכב.

Orbital symmetries:

Occupied (SGG)

Virtual (SGU) (SGG) (SGU)

The electronic state is 1-SGG.

Alpha occ. eigenvalues -- -0.59884

Alpha virt. eigenvalues -- 0.24112 0.76996 1.41767

Molecular Orbital Coefficients

|   |     |    |            | 1        | 2        | 3        | 4        |   |
|---|-----|----|------------|----------|----------|----------|----------|---|
|   |     |    | (SG        | G)O      | (SGU)    | V (SGG)- | -V (SGU  | ) |
| E | IGE | NV | ALUES      | -0.59884 | 0.24112  | 0.76996  | 1.41767  |   |
|   | 1 1 | Н  | 1 <b>S</b> | 0.32855  | 0.12070  | 0.76191  | -1.13095 |   |
|   | 2   |    | 2S         | 0.26932  | 1.74029  | -0.68563 | 1.35723  |   |
|   | 32  | Н  | 1 <b>S</b> | 0.32855  | -0.12070 | 0.76191  | 1.13095  |   |
|   | 4   |    | 2S         | 0.26932  | -1.74029 | -0.68563 | -1.35723 |   |

אפשר לראות כי האנרגיה של האורביטל השני הוירטואלי הנה 0.76996– יחידות אטומיות וכי רכיב האורביטל האטומי 1S של אטום המימן באורביטל מולקולרי זה הנו 0.68563–. אפשר גם לנתח את מטריצת הצפיפות

DENSITY MATRIX.

|    |   |            | 1       | 2       | 3       | 4       |
|----|---|------------|---------|---------|---------|---------|
| 11 | Н | 1 <b>S</b> | 0.21589 |         |         |         |
| 2  |   | 2S         | 0.17697 | 0.14507 |         |         |
| 32 | Н | 1 <b>S</b> | 0.21589 | 0.17697 | 0.21589 |         |
| 4  |   | 2S         | 0.17697 | 0.14507 | 0.17697 | 0.14507 |

: אם נגדיר

אורביטל אטומי -  $\phi_l$ 

m - הנו רכיב האורביטל האטומי ה- l של האורביטל המולקולרי המאוכלס ה-  $c_{lm}$ 

m - מספר האלקי באורביטל המאוכלס ה-  $n_m$ 

אז איבר במטריצת הצפיפות יגדר באופן הבא:

$$D_{ij} = \sum_{m}^{occ} c_{im} c_{jm}(n_m)$$

אם השתמשנו באופציה (Full, Bonding) נקבל אנליזת אכלוס הקישור של מיליקן jו- jו- גובעצם את איברי מטריצת הצפיפות אך הסיכום הנו עבור אורביטלים אטומיים אוביעם שאינם שייכים לאותם אטומים. תופענה שורות מהצורה:

Bonding Mulliken population analysis: DENSITY MATRIX.

|      |            | 1       | 2       | 3       | 4       |
|------|------------|---------|---------|---------|---------|
| 11 H | 1 <b>S</b> | 0.00000 |         |         |         |
| 2    | 2S         | 0.00000 | 0.00000 |         |         |
| 32 H | 1 <b>S</b> | 0.21589 | 0.17697 | 0.00000 |         |
| 4    | <b>2</b> S | 0.17697 | 0.14507 | 0.00000 | 0.00000 |